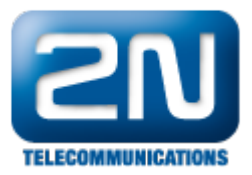

(II)

## TAPI TSP driver

Zajímavost Po nainstalování TSP driveru je možno nainstalovat i přídavný plug-in pro Microsoft Outlook – 2N Omega Plugin

Nejprve musíme v XAPI serveru vytvořit nového uživatele (ikonka Spojení uživatelé -> uživatelé -> nový uživatel).

Uživateli nastavíme práva STS-CMD-CTI, firmu L-Tapi 2N a číslo linky, kterou budeme chtít pomocí TAPI ovládat.

| • | 😟 Uživatel                                                  |                           |          |                                                                                                    | _ 🗆 × |
|---|-------------------------------------------------------------|---------------------------|----------|----------------------------------------------------------------------------------------------------|-------|
|   | Jméno:<br>Heslo:<br>IV STS<br>IV CTI<br>INS<br>Firma: L-Tap | TAPI<br>CMD<br>AUT<br>SMR | <b>•</b> | <ul> <li>☐ 11 (IL)</li> <li>✓ 12 (SYS)</li> <li>☐ 13 (SYS)</li> <li>☐ 14 (SYS)</li> <li>☐ 15 (SYS)</li> <li>☐ 16 (IL)</li> <li>☐ 17 (IL)</li> </ul> |       |
|   |                                                             | 🖊 ОК                      |          | 🗙 Zrušit                                                                                                    |       |

Samozřejmě vytvoření uživatele je podmíněno vlastnictvím požadované licence (firma a práva).

| œ٢  | icence |           |         |                    |          |       |  |
|-----|--------|-----------|---------|--------------------|----------|-------|--|
| B   |        |           |         | <u></u>            |          |       |  |
| Тур | Způsob | Uživatelé | Aktivní | Funkce             | Platnost | Firma |  |
| 0   | ADD    | 3         | 3       | ADM                |          |       |  |
| С   | ADD    | 5         | 5       | STS-CTI-CMD        |          | 0     |  |
| J   | ADD    | 5         | 5       | SMS-SMR            | 17/08/08 | 8     |  |
| н   | ADD    | 5         | 5       | STS-CTI-CMD-AUT-SN | 17/08/08 |       |  |
| н   | ADD    | 8         | 8       | STS-CTI-CMD-AUT-SN | 17/08/08 | 4     |  |
| н   | ADD    | 56        | 56      | STS-CTI-CMD-AUT-SN | 17/08/08 | 6     |  |
| в   | ADD    | 5         | 5       | STS-CTI            | 17/08/08 | В     |  |
| н   | ADD    | 5         | 5       | STS-CTI-CMD-AUT-SN | 17/08/08 | E     |  |
| Н   | ADD    | 150       | 150     | STS-CTI-CMD-AUT-SN |          | L     |  |
|     |        |           |         |                    |          |       |  |
|     |        |           |         |                    |          |       |  |

Uživatele máme v XAPI serveru již vytvořeného a nyní se můžeme pustit do samotné instalace TAPI driveru. Spustíme instalační soubor Omega\_TSP\_Driver\_1.4\_CZ.msi (popřípadě Omega\_TSP\_Driver\_1.4\_ENG.msi) a pokračujeme podle pokynů instalace.

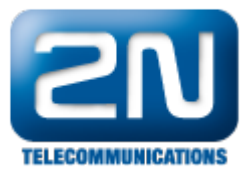

| Í                | 📲 ATEUS Omega TSP Driver                                                                                |
|------------------|----------------------------------------------------------------------------------------------------|
| and a constraint | Vítejte v průvodci instalací produktu ATEUS<br>Omega TSP Driver                                         |
|                  | Tento průvodce vás provede krok za krokem instalací ATEUS Omega TSP Driver na váš počítač.              |
|                  |                                                                                                    |
|                  |                                                                                                    |
|                  |                                                                                                    |
|                  |                                                                                                    |
|                  | VAROVÁNÍ: Tento program je chráněn autorskými právy. Není dovoleno jeho další neautorizované<br>šíření. |
|                  |                                                                                                    |
|                  |                                                                                                    |
|                  | Storno < Zpět Další >                                                                                   |
|                  |                                                                                                    |

Na konci instalace se nám zobrazí konfigurační okno.

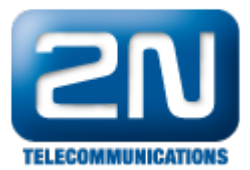

| ATEUS Ome                                                                       | ga TSP Drive                                                           | r konfigu                            | race                                           |                                      | x |
|---------------------------------------------------------------------------------|------------------------------------------------------------------------|--------------------------------------|------------------------------------------------|--------------------------------------|---|
| Adresa:                                                                         | er<br>127.0.0.1<br>6800                                                |                                      | - Používa                                      | ám trial verzi.                      |   |
| – Uživatelé –<br>Jméno<br>TAPI                                                  |                                                                        | Linka<br>12                          |                                                | Přidat<br>Upravit<br>Smazat          |   |
| O program<br>Název prod<br>(c) 2007 2f<br>www.2n.cz<br>(c) 2007 5d<br>www.softd | u<br>duktu: ATEUS (<br>N TELEKOMUNI<br>z<br>oftDeC s.r.o., I<br>dec.cz | Omega TSF<br>KACE a.s.<br>Praha, Čes | <sup>o</sup> driver<br>, Praha, Č<br>ská Repub | Verze: 1.4<br>eská Republika<br>lika |   |
| Jazyk<br>Čeština                                                                | •                                                                      |                                      | ок                                             | Cancel                               |   |

Zde nastavíme adresu a port XAPI serveru (defaultně: adresa 127.0.0.1 a port 6800).

V tabulce uživatelé si přidáme našeho uživatele z XAPI serveru. !!POZOR!! Linka, jméno a heslo musí být stejné jako v XAPI serveru! V konfiguračním okně si dole můžeme zvolit požadovaný jazyk a nastavení dokončíme klepnutím na OK.

TAPI driver byl právě úspěšně nainstalován. Aplikaci spustíme přímo v příkazovém řádku Windows (START -> Spustit...), do kterého napíšeme "dialer.exe" (bez uvozovek).

| Spustit  |                                                                                                    | ? × |
|----------|----------------------------------------------------------------------------------------------------|-----|
|          | Zadejte název programu, složky, dokumentu nebo<br>zdroje v síti Internet a systém Windows je otevře. |     |
| Otevřít: | dialer.exe                                                                                           | •   |
|          | OK Storno Procházet.                                                                                 |     |

Spustí se nám program Telefon, pomocí kterého budeme již nastavenou linku ovládat.

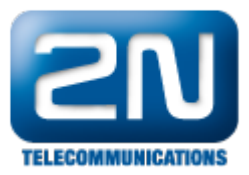

| Vytáčet  | 🔗 🦸 🚀<br>Opakovat Seznam       | - 💥<br>Nová | の<br>Připojit    | Opustit | Obnovit                |
|----------|--------------------------------|-------------|------------------|---------|------------------------|
| Adresář  | e                              |             | Název            |         | Název počít            |
| Adre 🖳 🗧 | esáře v Internetu<br>(Síť)     |             |                  | ٧       | ybraný server<br>Chcel |
| M        | –<br>Iožnosti                  |             |                  |         | ? ×                    |
|          | Upřednostňovaná linka pro volá | ní          | ternetu<br>ýběr> |         |                        |

V sekci ÚPRAVY -> Možnosti -> Upřednostňovaná linka pro volání si nastavíme: Telefonem.

V ÚPRAVY -> Možnosti ->Použitá linka -> Telefonické hovory si zvolíme právě našeho uživatele nastaveného v XAPI serveru a konfiguračním okně.

Nyní je TAPI v základním funkčním provozu.

## Změna konfigurace Pozdější vyvolání a nastavení konfiguračního okna můžeme docílit jak v aplikaci Telefon (ÚPRAVY -> Možnosti ->Možnosti telefonu a modemu ->Upřesnit -> 2N OMEGA TAPI Service provider -> konfigurovat.), tak přímo ve Windows.

(START -> Ovládací panely -> Možnosti telefonu a modemu -> Upřesnit -> 2N OMEGA TAPI Service provider -> konfigurovat).

## A VAROVÁNÍ!

\*Pokud je dodatečně změněno nastavení v konfiguračním okně po instalaci TAPI, je potřeba

aplikaci Telefon vypnout a TAPI driver vypnout a zapnout!\*

(Spustit instalační soubor Omega\_TSP\_Driver\_1.4\_CZ.msi a při instalaci zvolit: Opravit ATEUS Omega TSP driver )

Další informace:

Pobočkové telefonní ústředny (oficiální stránky 2N)